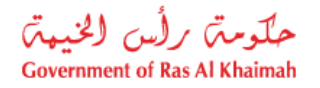

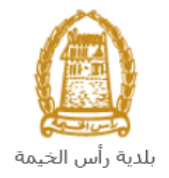

# User Manual Approval of Technical Staff Request Buildings Department Services

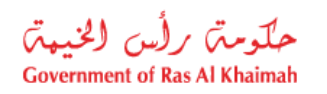

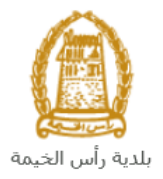

#### Contents:

| 1. | INTRODUCTION:                                               | 3  |
|----|-------------------------------------------------------------|----|
| 2. | LOGIN AND ACCESS TO THE APPROVAL OF TECHNICAL STAFF REQUEST | 4  |
| 3. | CREATE AN APPROVAL OF TECHNICAL STAFF REQUEST               | 9  |
| 4. | MY CASES                                                    | 16 |
| 5. | FEE PAYMENT                                                 | 24 |
| 6. | CUSTOMER ACTION                                             | 26 |

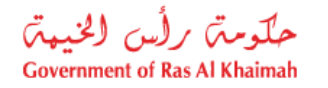

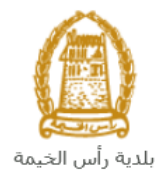

# Introduction:

The Ras Al Khaimah Municipality launched a set of electronic services to save customers time and effort and enable them to submit their requests at any time and from anywhere.

The Approval of Technical Staff Request allows for obtaining technical approval (test) of staff within a consulting / contracting office to support the requirements of registration / renewal of registration / promotion for consulting offices or contracting companies. The service is mandatory as one of the procedures for registering the consulting office / contracting company.

This guide shows customers how to access the Approval of Technical Staff Request. It also guides them on how to create, send and track the request electronically.

Customers will be able to log in to the electronic services of the section, submit requests, track requests, modify requests (if necessary), re-submit the requests after applying the modifications electronically, and finally obtain their required certificates either electronically or by receiving them from the Customer Happiness Center as per the need for the original copy.

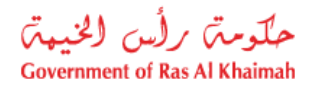

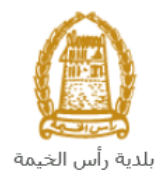

# Login and Access to the Approval of Technical Staff Request

- 1- Navigate to the RAK Government portal on https://www.rak.ae/wps/portal
- 2- To access the Approval of Technical Staff Request, click on the "Service Guide" then click on "Government"

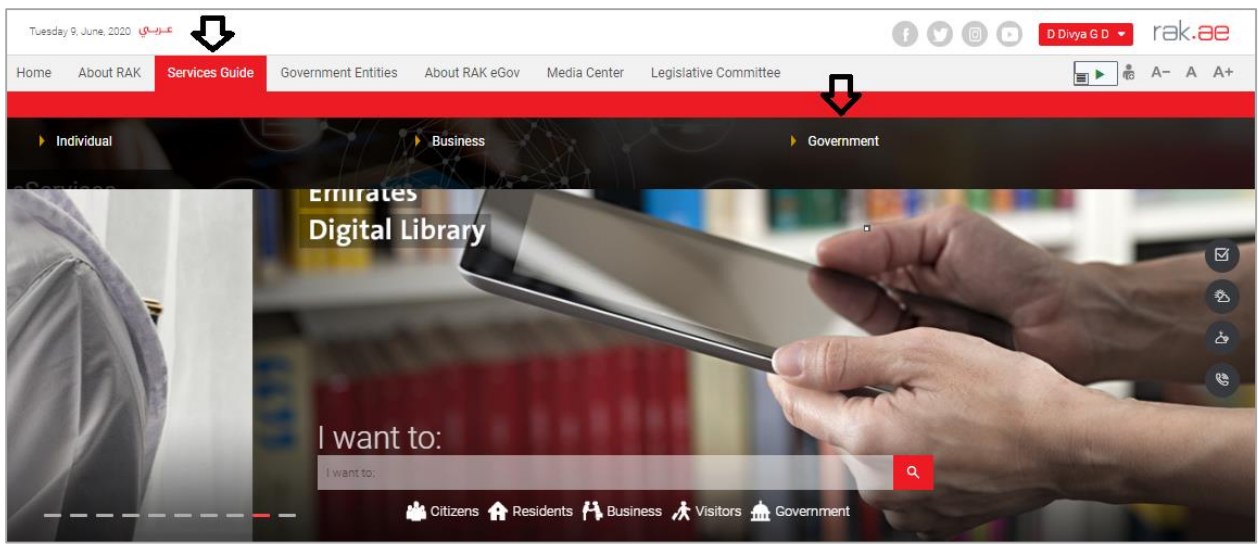

#### 3- Next, select "RAK Municipality"

| Tuesday 9, June, 2020 | عربي (           |                     |                |              |                       | ()       | 0000                  | D Divya G D 💌 | rak.ae  |
|-----------------------|------------------|---------------------|----------------|--------------|-----------------------|----------|-----------------------|---------------|---------|
| Home About RA         | K Services Guide | Government Entities | About RAK eGov | Media Center | Legislative Committee |          |                       | <b>∎</b> ► ®  | A- A A+ |
| 1                     |                  |                     |                |              |                       |          |                       |               |         |
| eServices             |                  | Government          |                |              |                       | -        | 1                     |               |         |
|                       | Government       |                     |                |              |                       |          |                       |               |         |
|                       |                  | RAK Municipality    |                | RAK CO       | urts                  | Public P | rosecution Department |               |         |

#### 4- Next, select "Buildings Department"

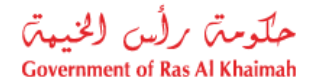

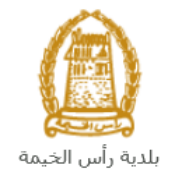

| Wednesday 17, June, 2020 👽 🚛   | 🕞 🕐 💿 🕞 🛛 D Divya G D 👻 | rak <mark>.ae</mark> |
|--------------------------------|-------------------------|----------------------|
| eServices                      |                         |                      |
| S3 Land and Properties section | *                       |                      |
| \$3 Town Planning              | »                       |                      |
| Si Buildings Department        | »                       |                      |
| S3 Public Health Department.   | *                       |                      |
| S3 Grant Office                | >                       |                      |
| S Properties Section Services  | *                       |                      |

5- Next, click on the Consultants & Contractors Qualification

| Wednesday 17, June, 202 | <del>ه بربي</del> 10                               | 🕞 💟 💿 🕞 🛛 D Divya G D 🔻 | 9K.96 |
|-------------------------|----------------------------------------------------|-------------------------|-------|
| eServices               |                                                    |                         |       |
|                         | ↑ > Services Guide > Government > RAK Municipality |                         |       |
|                         | 😚 Land and Properties section                      | *                       |       |
|                         | \$3 Town Planning                                  | »                       |       |
|                         | S Buildings Department                             | Y                       |       |
|                         |                                                    |                         |       |

6- The services screen displays the consultants and contactors services list and the description of the section as it is intended to register consulting companies and local construction contracting within the engineering staff of Building and Engineering department and to ensure that they fulfil all the conditions and provide them the necessary requirements of each company to get the final and permanent registration, as the available grades, section cares to interview and registration of technical staff of contracting and engineering management standards. The department also aims to register the non-local contracting and consulting and consulting companies for some special projects within the emirate.

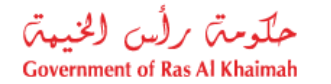

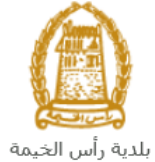

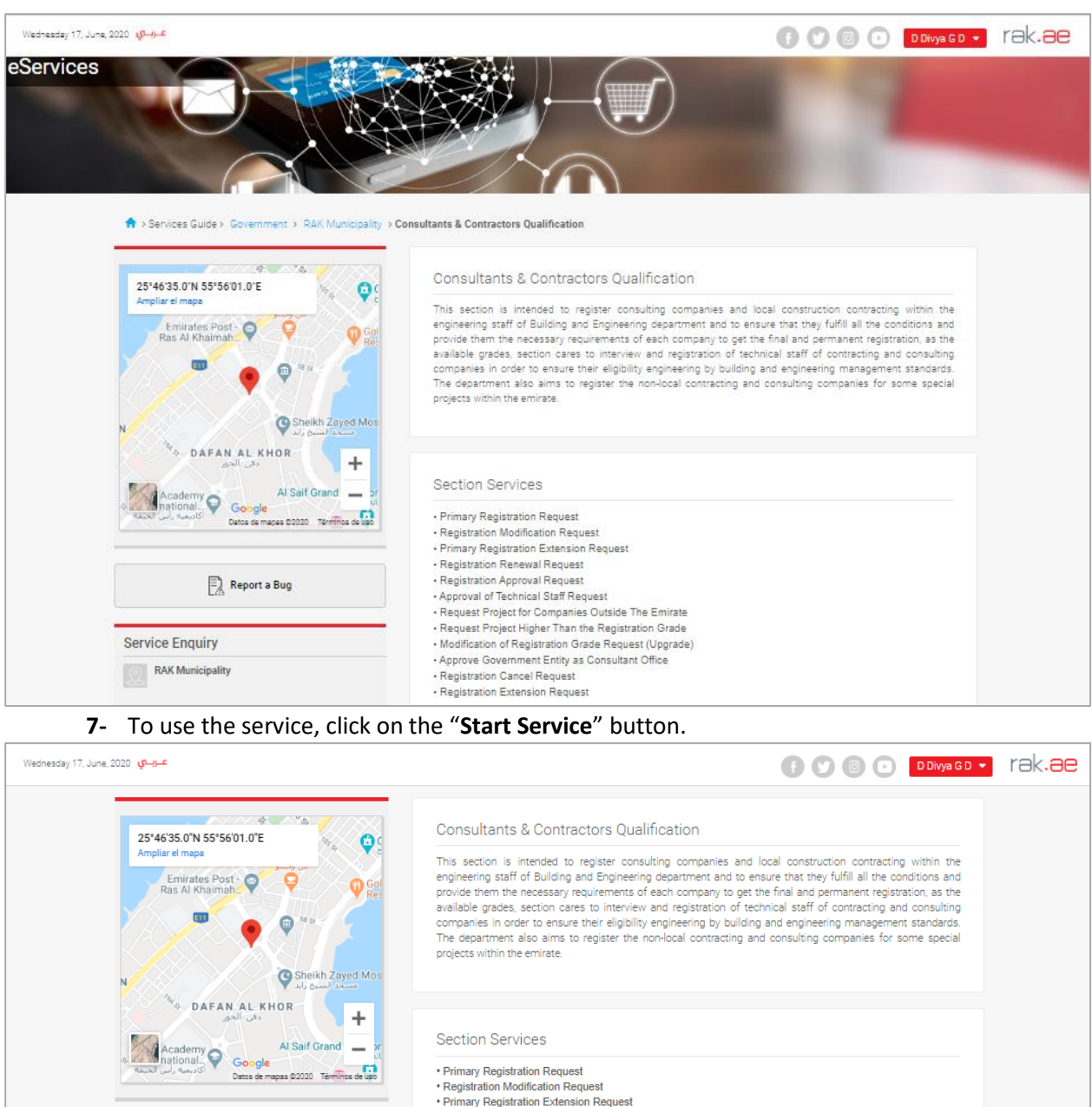

Registration Renewal Request
 Registration Approval Request
 Approval of Technical Staff Request

Registration Cancel Request
 Registration Extension Request

Request Project for Companies Outside The Emirate
 Request Project Higher Than the Registration Grade
 Modification of Registration Grade Request (Upgrade)
 Approve Government Entity as Consultant Office

The login page will appear as follow:

Service Enquiry
RAK Municipality

800661

+971 72330899

Report a Bug

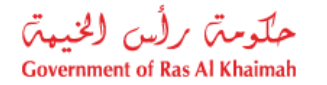

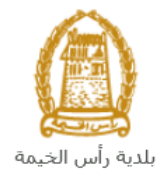

| Please Log in                                                                                                    |                  |  |
|----------------------------------------------------------------------------------------------------|------------------|--|
| Login With 🔯 UAE PASS                                                                                                    | Log in to RAK.ae |  |
| A single trusted digital identity for all<br>citizens, residents and visitors.                                                       | Username         |  |
| Note: If you are already registered<br>with RAK Government Portal, you can<br>use the same login credentials to login<br>to UaePass. |                  |  |
| Not yet a member? Register With UaePass                                                                                              |                  |  |
|                                                                                                    |                  |  |
|                                                                                                    | Cancel           |  |

- 8- Enter your RAK Government Portal username and password which you have previously created, then press on the "Log in" button.
- **9-** Then, the Qualification Services List screen will be displayed to enable you to create, track, modify and pay the fees of the qualification requests through its tabs.

| بت رأس الخيمت<br>Government of Ras Al Kh | حكو<br>aimah                  |                                              |           |               |         |                                        |                     |                 |                    | rak.ae |
|------------------------------------------|-------------------------------|----------------------------------------------|-----------|---------------|---------|----------------------------------------|---------------------|-----------------|--------------------|--------|
| Home About RAK                           | Services Guide                | Government Entities About                    | RAK eGo   | v N           | 4edia C | Center                                 |                     |                 |                    |        |
|                                          | E-Qualific<br>My Cases (ZQ) M | y Qualification Notifications Qualifications | X         | L             |         |                                        |                     | 1               |                    | I      |
|                                          | Case Registration             |                                              |           |               |         |                                        |                     |                 |                    |        |
|                                          | My Cases                      | () Help                                      |           |               |         |                                        |                     |                 |                    |        |
|                                          | My Cases                      |                                              |           |               |         |                                        |                     |                 |                    |        |
|                                          | Print Version                 | Export _                                     |           |               |         |                                        |                     |                 |                    |        |
|                                          | Service IE                    | Service type description                     | Number    | Year          | Туре    | Applicant                              | Created On          | Final Decision  | Status             |        |
|                                          | 108380                        | Registration Approval Request                |           |               |         | مؤسسة الربيع للمقاولات العامة والديكور | 11.05.2020 10:19:52 |                 | Registration Comm  | ŕ      |
|                                          | 108378                        | Primary Registration Extention Request       |           |               |         | مؤسسة الربيع للمقاولات العامة والديكور | 11.05.2020 07:27:26 |                 | Coordinator Review | 1      |
|                                          | 108365                        | Primary Registration Request                 |           |               |         | مؤسسه الربيع للمقاولات العلمة والديكور | 10.05.2020 09:41:05 |                 | Customer Action    |        |
|                                          |                               |                                              |           |               |         |                                        |                     |                 |                    |        |
|                                          | Case Detail                   | s 🔀 Case Documents 📴 Case Not<br>ises: 3     | fications | <b>ह</b> ी Pa | yment R | equests Creation date fram             | e: All 🗸 Ca         | se Status: Oper | n Cases 🗸 🛐 I      | F      |

**10-** Click on the **Qualifications** tab to view the list of the qualification requests:

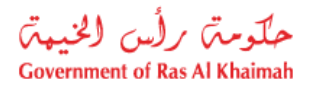

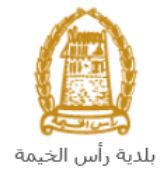

| Wednesday 17th June 2020 Welcome QA Test                                 |                  |                                                                       | 0000   |
|--------------------------------------------------------------------------|------------------|-----------------------------------------------------------------------|--------|
| حلومتی برلس الخیمتی<br>Government of Ras Al Khaimah                      |                  |                                                                       | rak.ae |
| Home About RAK Services Guide Government Entitie                         | s About RAK eGov | Media Center                                                          |        |
| E-Qualifications<br>My Cases (20) My Qualification Notifications         | Qualifications   | A press: Balatration Extention Desuget                                | 4      |
| Registration Approval Request                                            |                  | Registration Renewal Request                                          |        |
| <ul> <li>Registration Modification Request</li> </ul>                    |                  | > Registration Extension Request                                      |        |
| <ul> <li>Modification of Registration Grade Request (Upgrade)</li> </ul> | de)              | > Request Project Higher Than the Registration Grade                  |        |
| <ul> <li>Approval of Technical Staff Request</li> </ul>                  |                  | <ul> <li>Request Project for Companies Outside The Emirate</li> </ul> |        |
| > Approve Government Entity as Consultant Office                         |                  | > Registration Cancel Request                                         |        |
| > Survey                                                                 |                  |                                                                       |        |

**11-** Click on the "**Approval of Technical Staff Request**" to have the request form displayed below the requests list as follows:

| E-Qualifications                                            |                                                      |
|-------------------------------------------------------------|------------------------------------------------------|
| My Cases (ZQ) My Qualification Notifications Qualifications |                                                      |
| > Primary Registration Request                              | > Primary Registration Extention Request             |
| > Registration Approval Request                             | > Registration Renewal Request                       |
| > Registration Modification Request                         | > Registration Extension Request                     |
| > Modification of Registration Grade Request (Upgrade)      | > Request Project Higher Than the Registration Grade |
| > Approval of Technical Staff Request                       | > Request Project for Companies Outside The Emirate  |
| > Approve Government Entity as Consultant Office            | > Registration Cancel Request                        |
| > Survey                                                    |                                                      |
|                                                             |                                                      |
| Create Approval of Technical Staff Request <sup> </sup>     |                                                      |
| General Notes:                                              |                                                      |

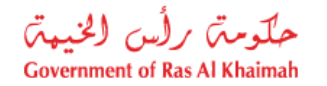

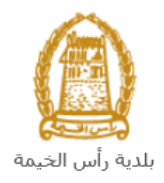

#### **Important Notes:**

- The applicant shall be the holder of the approval for the treatment of the staff himself and register himself by the following:
  - a) Create an Internet user (Electronic Company Representative) and UAE Pass account, a valid Emirates ID Card is needed for the request
  - b) Provide a letter of authorization from the Company including the company representative's name, ID/Passport number and contact information
  - c) Provide the representative's ID/Passport number

# **Create an Approval of Technical Staff Request**

Once you clicked on the "**Approval of Technical Staff Request**", the request form will be displayed below the requests list as follows allowing you to fill and submit the request:

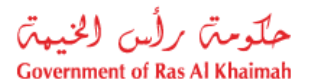

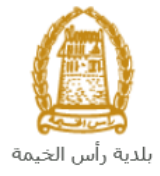

| E-Qualifications                                                         |                                                      |
|--------------------------------------------------------------------------|------------------------------------------------------|
| My Cases (ZQ) My Qualification Notifications Qualifications              |                                                      |
| > Primary Registration Request                                           | > Primary Registration Extention Request             |
| Registration Approval Request                                            | <ul> <li>Registration Renewal Request</li> </ul>     |
| <ul> <li>Registration Modification Request</li> </ul>                    | <ul> <li>Registration Extension Request</li> </ul>   |
| > Modification of Registration Grade Request (Upgrade)                   | > Request Project Higher Than the Registration Grade |
| > Approval of Technical Staff Request                                    | > Request Project for Companies Outside The Emirate  |
| Approve Government Entity as Consultant Office                           | > Registration Cancel Request                        |
| > Survey                                                                 |                                                      |
|                                                                          |                                                      |
| Create Approval of Technical Staff Request ③ Help<br>General Information |                                                      |
| General Notes:                                                           |                                                      |

1. In the General Information block, enter your notes in the "General Notes" field.

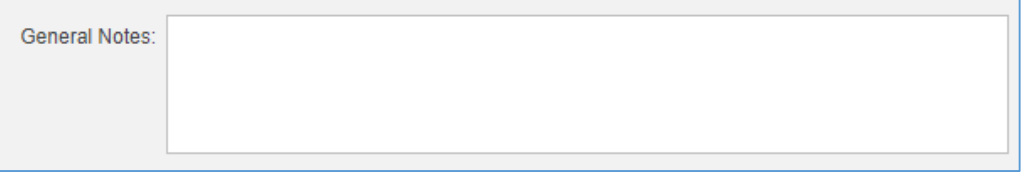

2. In the **Applied Company Details** block, the ID and the name of the company that are registered on your username will be displayed automatically in addition to the applicant mobile number:

| Appli | Applied Company Details |                           |              |  |  |  |
|-------|-------------------------|---------------------------|--------------|--|--|--|
|       | * Company ID:           | 3000113077                |              |  |  |  |
|       | Company Name:           | للمقاولات العامة والديكور | مؤسسة الربيع |  |  |  |
| * Tra | de License Number:      |                           |              |  |  |  |
|       | License Expiry Date:    |                           |              |  |  |  |
| Appli | cant Mobile Number:     | 0564885112                |              |  |  |  |

**Note**: when the applicant is an individual, then the **Applicant Details** block will show the applicant ID and EID number.

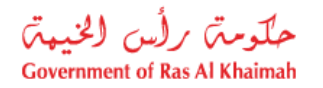

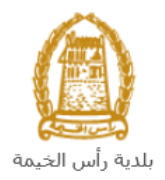

3. Enter the number of the company trade license in the "**Trade License Number**" field, and click on the "**Enter**" key, then the license expiry date will be displayed automatically:

| ŀ | Applied Company Details |                                        |  |  |  |  |  |
|---|-------------------------|----------------------------------------|--|--|--|--|--|
|   | * Company ID:           | 3000113077                             |  |  |  |  |  |
|   | Company Name:           | مؤسسة الربيع للمقاولات العامة والديكور |  |  |  |  |  |
|   | * Trade License Number: | 39139                                  |  |  |  |  |  |
|   | License Expiry Date:    | 20.05.2050                             |  |  |  |  |  |

4. In the **Business Partner Details** block, you need to enter the information of the staff for whom you want to issue the approval certificate as below:

| Business Partner Details |           |  |  |  |  |  |
|--------------------------|-----------|--|--|--|--|--|
| * Engineer Type:         | Search BP |  |  |  |  |  |

a. Click on the **Search** icon in the **Engineer Type**, then the **Engineer Type** selection box will pop up:

| Sear | ch: Engineer Type               |                         | □ ×                     |
|------|---------------------------------|-------------------------|-------------------------|
| Res  | sults List: 9 results found for | Engineer Type           | Personal Value List 🍃 🚱 |
|      | Engineer Type                   | Short Descript.         |                         |
|      | 01                              | Civil Engineer          |                         |
|      | 02                              | Architect Engineer      |                         |
|      | 03                              | Structural Engineer     |                         |
|      | 04                              | Electricity Engineer    |                         |
|      | 05                              | Road Engineer           |                         |
|      | 06                              | Mechanics Engineer      |                         |
|      | 07                              | Space Engineer          |                         |
|      | 08                              | Urban Planning Engineer |                         |
|      | 09                              | Supervision Architect   |                         |

b. Select the engineer type to have it displayed next to the field as below:

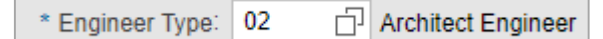

c. Click on the "Search BP" button next to the Engineer field to search for the name of the engineer for whom you want to issue the Approval certificate, then the Search BP window will pop up:

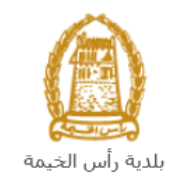

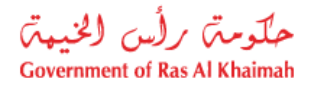

| Search Business Partner           |  |
|-----------------------------------|--|
|                                   |  |
| election Criteria                 |  |
| Selection Criteria: Emirates ID v |  |
| * Emirates ID: 784                |  |
| * Nationality:                    |  |
| * Date of Birth:                  |  |

d. Select the appropriate way of search from the dropdown menu of "**Search Criteria**", then enter the required inputs as follows:

| Selection Criteria: | Emirates ID                        | ~ |
|---------------------|------------------------------------|---|
|                     | Emirates ID                        |   |
|                     | By Passport(non EID holder only)   |   |
|                     | By Unified Id(non EID holder only) |   |
|                     | Trade License Number               |   |
|                     | Myself                             |   |

The dropdown menu includes many search options and upon your selection, the required inputs will be changed as follows:

| Search way                                                                   | Required inputs                                        |
|------------------------------------------------------------------------------|--------------------------------------------------------|
| Search by the Emirates ID, then enter:                                       | Selection Criteria: Emirates ID ~                      |
| <ul><li>EID number</li><li>Select the nationality</li></ul>                  | * Emirates ID: 784                                     |
| • Select the date of birth                                                   | * Nationality:                                         |
|                                                                              | * Date of Birth:                                       |
| Search by the passport number (for non-Emirates ID holders), then enter:     | Selection Criteria: By Passport(non EID holder only)   |
| Passport number     Salast the Passport turns                                | * Passport Number:                                     |
| <ul> <li>Select the Passport type</li> <li>Select the nationality</li> </ul> | * Passport Type: ORDINARY PASSPORT V                   |
| Select the date of birth                                                     | * Nationality: 🗸 🗸                                     |
|                                                                              | * Date of Birth:                                       |
| Search by the unified ID (for non-<br>Emirates ID holders) then enter:       | Selection Criteria: By Unified Id(non EID holder only) |
| <ul><li>Unified number</li><li>Select the nationality</li></ul>              | * Unified Number:                                      |
| Select the date of birth                                                     | * Nationality: 🗸 🗸                                     |
|                                                                              | * Date of Birth:                                       |

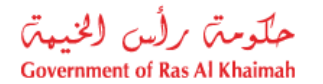

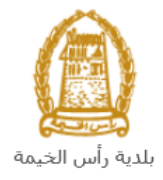

| Search with the Trade license number<br>(issued by the Government of Ras Al<br>Khaimah) and then enter:<br>• license number                             | Selection Criteria: Trade License Number   * License number: |
|----------------------------------------------------------------------------------------------------|--------------------------------------------------------------|
| In case you are the engineer, select "<br><b>Myself</b> " and then click the " <b>OK</b> "<br>button to have your next to the<br><b>Engineer</b> field. | Selection Criteria<br>Selection Criteria: Myself v           |
|                                                                                                    | Ok Cancel                                                    |

e. Enter the code that appears in the figure, then click on "**Ok**" below the figure to ensure the code.

| bFzd | Refresh |
|------|---------|

**Note**: enter "**Refresh**" button to get a new clearer code, or click on "**Cancel**" button to clear the input and re-write the code again.

f. Enter the "Ok" button to insert the selected person next to the Engineer field:

|  | * Engineer: | 3000003995 | Ali Mohammad | Search BP |  |
|--|-------------|------------|--------------|-----------|--|
|--|-------------|------------|--------------|-----------|--|

g. Click on the **Search** icon in the **Requested Grade** field, then the grade selection box will pop up as below:

| Search: Requested Gra | ade                                       | □ ×                     |
|-----------------------|-------------------------------------------|-------------------------|
| Results List: 4 resul | Its found for Requested Grade             | Personal Value List 🔑 🔞 |
| BP Grade              | Short Descript.                           |                         |
| 1                     | G+M+1                                     |                         |
| 2                     | G+M+4                                     |                         |
| 3                     | G+M+8                                     |                         |
| 4                     | Unlimited                                 |                         |
| . Select the requir   | ed grade to have it displayed next to the | field:                  |

\* Requested Grade: 1 G+M+1

Note: when the applicant is an individual, then the **Business Partner Details** block will show the **Engineer Type** and **Requested Grade** fields only.

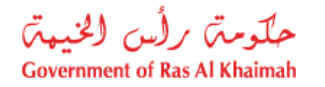

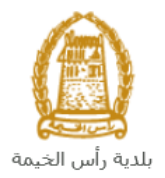

- 5. In the **Attachments** block you have to attached all of the mandatory documents to complete the request. You also, can edit all attachments (add new or remove/replace existing).
- 6. To upload documents:

| File Description | Document Type |  |
|------------------|---------------|--|
|                  |               |  |
|                  |               |  |
|                  |               |  |
|                  |               |  |
|                  |               |  |

A. Click the "Add Attachment" button, a window pops up allowing you to choose the files as shown below:

| Add Attachme   | nt          |                |         |      |
|----------------|-------------|----------------|---------|------|
| Attachment D   | etails      |                |         |      |
| Document Type: |             | ~              |         |      |
| Attachment:    | Choose File | No file chosen |         |      |
| Clear          |             |                |         |      |
|                |             |                | Add Can | icel |

B. Select the name of the document to be attached from the "**Document Type**" drop down list:

| Document Type: |                    | ~ |
|----------------|--------------------|---|
|                | General Attachment | ^ |
|                | Educational Degree |   |
|                | ID                 |   |
|                | Passport           | ~ |
|                | Visa               |   |

- C. Browse for the file and Click on Add  $\rightarrow$  the file will be uploaded successfully.
- D. Repeat the steps to attach next documents.

Note: In case of incorrect upload, you can select the record and click the "**Delete Attachment**" button to remove it

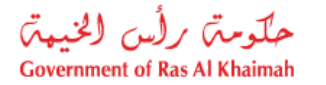

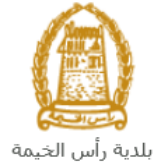

| File Description |  | Document Type | Document Type |  |
|------------------|--|---------------|---------------|--|
| doc.pdf          |  | Emirates ID   |               |  |
|                  |  |               |               |  |
|                  |  |               |               |  |
|                  |  |               |               |  |
|                  |  |               |               |  |

7. After you fill the request mandatory fields, you have options to:

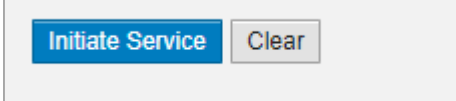

- "Initiate Service" to complete the request.
- or clear all fields by selecting "clear"
- 8. Click "**Initiate Service**" and confirm the submission in the displayed confirmation message. A screen will appear stating that the case is submitted in addition to the case ID.

| Case w                | as succ                  | essfu       | lly ci   | reated  | 1!      |       |      |  |
|-----------------------|--------------------------|-------------|----------|---------|---------|-------|------|--|
| Case is su            | bmitted, for             | case det    | ails ple | ease go | to My ( | Cases | tab. |  |
|                       |                          |             |          |         |         |       |      |  |
| Case In               | ormatior                 | ı           |          |         |         |       |      |  |
| Case Int<br>New creat | formation<br>ed Case ID: | ר<br>108819 |          |         |         |       |      |  |

After your application has been successfully submitted:

- ✓ You will need to go directly to "<u>My Cases</u>" tab to track your request.
- ✓ you must <u>pay the fees</u> of your request, accordingly the request will be sent to the coordinator of the **Buildings** section to review it.
- ✓ The employee then checks the request and either returns it to you for <u>amendment</u>, or approves the request.
- ✓ Upon approval, a technical personnel certificate of approval will be issued to the engineer and sent to the applicant's email the applicant can download an electronic copy of it.

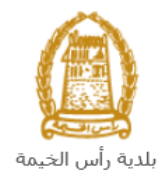

**Note**: To get your feedback regarding the service procedure, the following happiness meter screen will pop up along with the request result screen allowing you to submit how happy you were for the same:

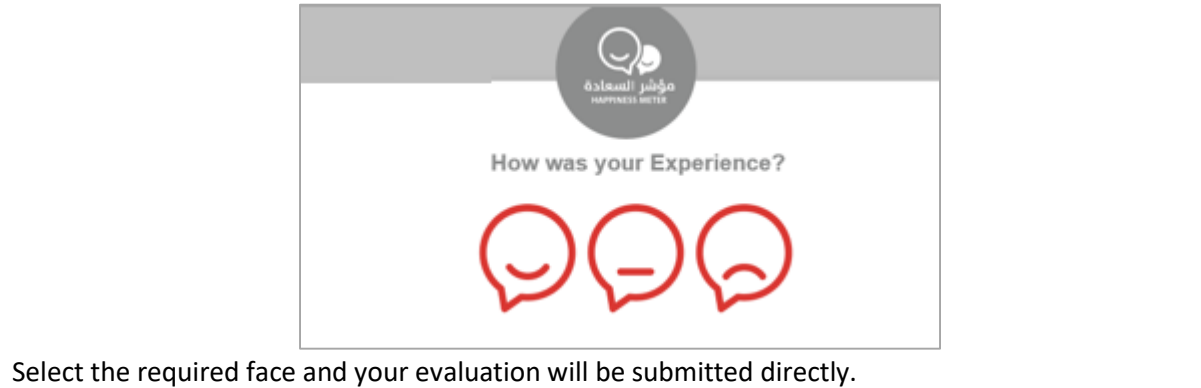

## **My Cases**

When you submit the **Approval of Technical Staff Request** and pay the service fee, it is received by the coordinator in the buildings department to review it and accordingly the coordinator will do one of the following actions:

- Accept the request, then the required staff approval certificate will be issued
- Reject the request stating the justifications.
- Return the request for modification after which you must modify the request as per the notes then re-send it to the coordinator to review it again and take the appropriate action against it.

**Note:** when the coordinator take one of the above mentioned actions, the system will notify the customers by sending SMS on their mobile phones and Emails to let them know that their request is accepted initially, then the request will be either approved, rejected or needs modifications.

You can find the submitted requests in "**My Cases**" tab, to access it please visit the Ras Al Khaimah Government website at www.rak.ae as shown on the screen below.

Then, Click the "Service Guide" then click "Government":

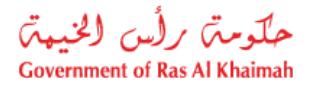

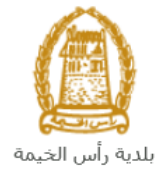

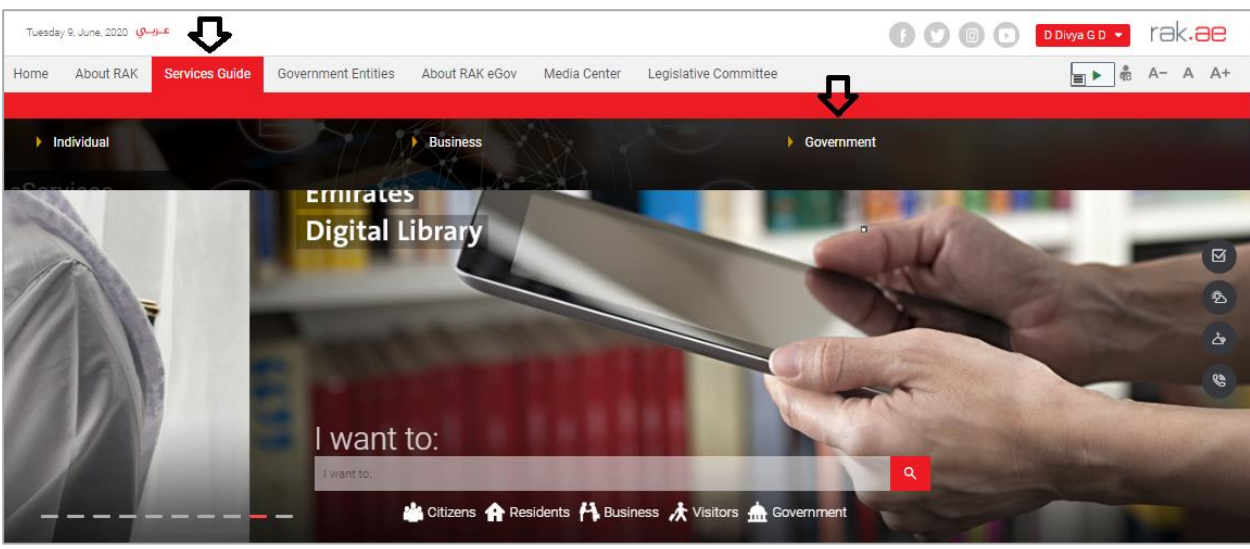

Next, select "RAK Municipality"

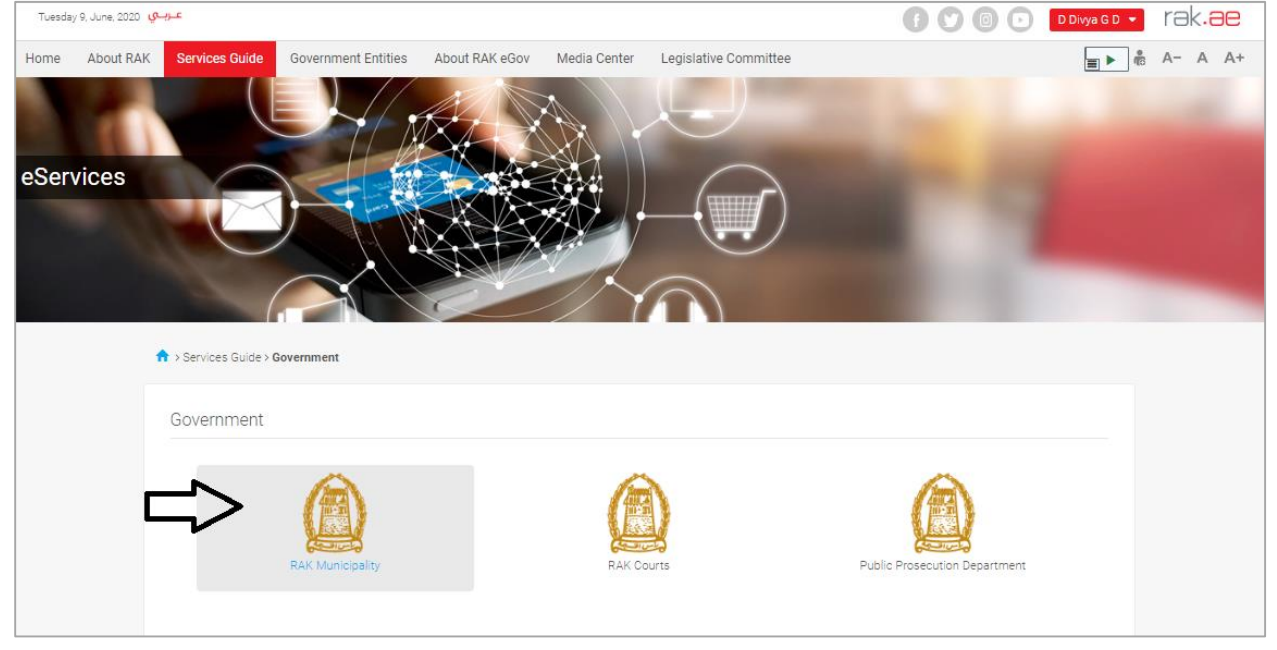

Next, select "Buildings Department"

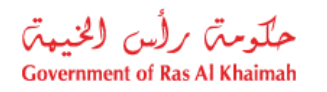

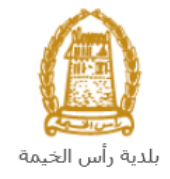

| Wednesday 17, June, 2020 بالم | 🕒 🕐 💿 🕞 🛛 D Divya G D 💌 | rak <mark>.ae</mark> |
|-------------------------------|-------------------------|----------------------|
| eServices                     |                         |                      |
| S Land and Properties section | *                       |                      |
| Si Town Planning              | >                       |                      |
| Si Buildings Department       | »                       |                      |
| SS Public Health Department   | »                       |                      |
| Si Grant Office               | *                       |                      |
| S Properties Section Services | »                       |                      |

Next, click on the Consultants & Contractors Qualification

| Wednesday 17, June, 2020 کرچی ا                    | () () () () () () () () () () () () () ( |
|----------------------------------------------------|------------------------------------------|
| eServices                                          |                                          |
| T > Services Guide 2: Government > KAK Municipanty |                                          |
| S Land and Properties section                      |                                          |
| S Town Planning                                    | »                                        |
| SS Buildings Department                            | ~                                        |
| ► Sketch Renewal                                   |                                          |
| Sketch Issuance                                    |                                          |
| New Building Permit                                |                                          |
| Completion Certificate                             |                                          |
| Building Permit (Modification Addendum)            |                                          |
| Building Permits                                   |                                          |
| Consultants & Contractors Qualification            |                                          |
| ► Engineering Supervision                          |                                          |

Next, click on the "Start Service" button.

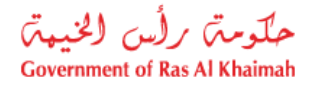

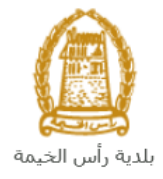

| العصوب Wednesday 17, June, 2020 عصوب عصوب المعالي Wednesday 17, June, 2020                                                                                                    | 👔 💽 💿 🕞 Dbiya GD 🔻                                                                                                    | rak <b>.ae</b> |
|----------------------------------------------------------------------------------------------------|----------------------------------------------------------------------------------------------------|----------------|
| 25'46'35.0'N 55'56'01.0'E<br>Ampliarel mapa<br>Emirates Post O<br>Ras Al Khaimah<br>O<br>Res<br>N<br>N                                                                                                    | Consultants & Contractors Qualification<br>This section is intended to register consulting companies and local construction contracting within the<br>engineering staff of Building and Engineering department and to ensure that they fulfill all the conditions and<br>provide them the necessary requirements of each company to get the final and permanent registration, as the<br>available grades, section cares to interview and registration of technical staff of contracting and consulting<br>companies in order to ensure their eligibility engineering by building and engineering and consulting<br>companies in order to ensure their eligibility engineering by building and engineering and permanent registration.<br>The department also aims to register the non-local contracting and consulting companies for some special<br>projects within the emirate. |                |
| Coogle     Coogle     Coogle | Section Services  Primary Registration Request Registration Modification Request Primary Registration Request Registration Renewal Request                                                                                                    |                |
| Service Enquiry                                                                                                    | Registration Approval Request     Approval of Technical Staff Request     Request Project for Companies Outside The Emirate     Request Project Higher Than the Registration Grade     Modification of Registration Grade Request (Upgrade)     Approve Government Entity as Consultant Office     Registration Cancel Request     Registration Extension Request                                                                                                    |                |
| 800661<br>+971 72330899<br>info@mun.rak.ae                                                                                                    | Start Service                                                                                                    |                |

The login page will appear as follow:

| Log in to | DAK      |                                |
|-----------|----------|--------------------------------|
|           | I RAR.at |                                |
| Usernam   | d        |                                |
| OR        | Log in   |                                |
|           | 仓        |                                |
|           |          |                                |
|           | OR       | Username<br>Password<br>Log in |

Enter your RAK Government Portal username and password which you have previously created, then press on the "**Log in**" button.

"**My Cases**" tab will be displayed to show all of your transactions submitted to the buildings section and pending for payment (if not paid yet) or pending for coordinator action.

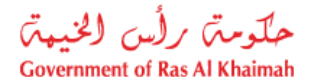

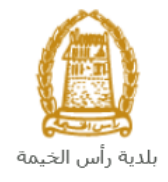

| Case R | Registration |                            |              |        |      |      |                                        |                     |                |                   |
|--------|--------------|----------------------------|--------------|--------|------|------|----------------------------------------|---------------------|----------------|-------------------|
| My     | Cases        | 🕑 Help                     |              |        |      |      |                                        |                     |                |                   |
|        |              |                            |              |        |      |      |                                        |                     |                |                   |
| My (   | Cases        |                            |              |        |      |      |                                        |                     |                |                   |
| Prir   | nt Version   | Export _                   |              |        |      |      |                                        |                     |                |                   |
|        | Service ID   | Service type description   |              | Number | Year | Туре | Applicant                              | Created On          | Final Decision | Status            |
|        | 108380       | Registration Approval Reg  | juest        |        |      |      | مؤسسة الربيع للمقاولات العامة والديكور | 11.05.2020 10:19:52 |                | Registration Corr |
|        | 108378       | Primary Registration Exter | ntion Reques | t      |      |      | مؤسسة الربيع للمقاولات العامة والديكور | 11.05.2020 07:27:26 |                | Coordinator Revi  |
|        |              |                            | un nt        |        |      |      | مؤسسة الربيع للمقاولات العلمة والديكور | 10.05.2020 09:41:05 |                | Customer Action   |
|        | 108365       | Primary Registration Requ  | lest         |        |      |      |                                        |                     |                |                   |
|        | 108365       | Primary Registration Requ  | iest         |        |      |      |                                        |                     |                |                   |

"**My Cases**" Tab displays the service ID, description, type, applicant, creation date, final decision and the status for each request.

**Note**: you can do the following for each case/ request created:

- Print (As a Pdf)
   Print Version
- Export (As excel files) Export

When selecting the request, and perform any of Print version or export, the system will automatically generate / download the required case

• You will be able to view the details of the service request by selecting the required request and then clicking on the "Case Details" button:

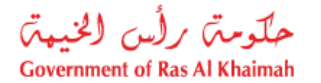

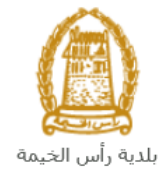

| My Cases (ZQ)       My Qualification Notifications       Qualifications         Case Registration       My Cases       Print Version       Export         My Cases       Print Version       Export       Export         Service ID       Service type description       Number       Year       Type       Applicant       Created On       Final Decision       Status         108380       Registration Request       بالسته البيكر       11.05.2020 10:19:52       Registration         108378       Primary Registration Request       بالسته البيكر       11.05.2020 07:27:26       Coordinat         108385       Primary Registration Request       بالسته البيكر       10.05.2020 09:41:05       Customer                                                                                                    | E-Qualifica       | ations                      |                |           |                  |             | and the                      |                     |                 | -               |
|----------------------------------------------------------------------------------------------------|-------------------|-----------------------------|----------------|-----------|------------------|-------------|------------------------------|---------------------|-----------------|-----------------|
| Case Registration         My Cases       Print Version       Export _         Print Version       Export _         Service ID       Service type description       Number       Year       Type       Applicant       Created On       Final Decision       Status         108380       Registration Approval Request       یوet the security of the security of the                                                                                                    | / Cases (ZQ) My   | Qualification Notifications | Qualifications |           |                  |             |                              |                     |                 |                 |
| My Cases المعالي المعالي ا<br>معالي معالي معالي معالي معالي معالي معالي معالي معالي معالي معالي معالي معالي معالي معالي معالي معالي معالي معالي | Case Registration |                             |                |           |                  |             |                              |                     |                 |                 |
| My Cases         Print Version       Export _         Service ID       Service type description       Number       Year       Type       Applicant       Created On       Final Decision       Status         108380       Registration Approval Request       مؤسسه الربيع للمقاولات العامه والنيكور       11.05.2020 10:19:52       Registration         108378       Primary Registration Extention Request       ريست الربيع للمقاولات العامه والنيكور       11.05.2020 07:27:26       Coordinat         108365       Primary Registration Request       ريست الربيكور       10.05.2020 09:41:05       Customer                                                                                                    | My Cases          | () нер                      |                |           |                  |             |                              |                     |                 |                 |
| My Cases         Print Version       Export         Service ID       Service type description       Number       Year       Type       Applicant       Created On       Final Decision       Status         108380       Registration Approval Request       مؤسسه الربيع للمقارلات العاله والنيكور       11.05.2020 10:19:52       Registration         108378       Primary Registration Extention Request       10.05.2020 07:27:26       Coordinat         108365       Primary Registration Request       مؤسسه الربيع المقارلات العاله والنيكور       10.05.2020 09:41:05       Customer                                                                                                    |                   |                             |                |           |                  |             |                              |                     |                 |                 |
| Prime Version Legistry         Service ID       Service type description       Number       Year       Type       Applicant       Created On       Final Decision       Status         108380       Registration Approval Request                                                                                                    | Ny Cases          | Export                      |                |           |                  |             |                              |                     |                 |                 |
| 108380       Registration Approval Request       مؤسسه الربيع للمقارلات العامه والنيكور       11.05.2020 10:19:52       Registration         108378       Primary Registration Extention Request       مؤسسه الربيع للمقارلات العامه والنيكور       11.05.2020 07:27:26       Coordinat         108365       Primary Registration Request       مؤسسه الربيع المقارلات العامه والنيكور       10.05.2020 07:27:26       Coordinat                                                                                                    | Service ID        | Service type description    |                | Number    | Year Ty          | pe Applica  | nt                           | Created On          | Final Decision  | Status          |
| 108378       Primary Registration Extention Request       مؤسسة الربيع للمقارلات العلمة والنبكور       11.05.2020 07:27:26       Coordinat         108365       Primary Registration Request       مؤسسة الربيع للمقارلات العلمة والنبكور       0.05.2020 09:41:05       Customer                                                                                                    | 108380            | Registration Approval Re    | equest         | 1         |                  | ه والديکور  | مؤسسة الربيع للمقاولات العام | 11.05.2020 10:19:52 |                 | Registration Co |
| المعقة (20 10.05 Primary Registration Reguest مؤسسة لاسترائية: (2 المعالية: (2 المعالية: (                                                                                                    | 108378            | Primary Registration Ext    | ention Request |           |                  | ه والديكور  | مؤسسة الربيع للمقاولات العام | 11.05.2020 07:27:26 |                 | Coordinator Re  |
|                                                                                                    | 108365            | Primary Registration Re     | quest          |           |                  | ة والديكور  | مؤسسة الربيع للمقاولات العام | 10.05.2020 09:41:05 |                 | Customer Actio  |
|                                                                                                    |                   |                             |                |           |                  |             |                              |                     |                 |                 |
|                                                                                                    | Sase Details      | 🛱 Case Documents            | Case Noti      | fications | 5 <b>1</b> Payme | nt Requests | Creation date fram           | e: All 🗸 Ci         | ase Status: Ope | n Cases 🗸 🗸     |

The details screen of the selected request pops up to show all of its details as below:

| etails for case     | with ID 108365                 |      |
|---------------------|--------------------------------|------|
| Case Attributes     |                                |      |
| Title:              |                                |      |
| Case Type:          | Primary Registration Request   |      |
| Last Changed by:    | Gincy Anto                     |      |
| Changed On:         | 10.05.2020 11:04:01            |      |
| Created By:         | PORTAL1                        |      |
| Created On:         | 10.05.2020 09:41:05            |      |
| Case ID:            | 108365                         |      |
| Final Decision:     |                                |      |
| Internet Creator:   | Divya Kushalappa               |      |
| Applicant Type:     | Consultant                     |      |
| Date:               |                                |      |
| Time:               | 00:00:00                       |      |
| Qualification Type: | Foreign Engineering Consultant |      |
| Requested Grade:    |                                |      |
| Valid From Date:    |                                |      |
| Valid To Date:      |                                |      |
| Status:             | Customer Action                |      |
|                     |                                |      |
| Case Notes          |                                |      |
| ase NOLES           |                                |      |
|                     |                                |      |
|                     |                                | Clos |

• You will be able to view the attachments of the service request by selecting the required request and then clicking on the "Case Documents" button

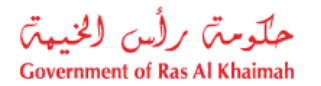

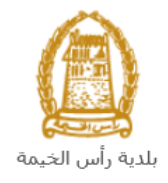

| E-       | Qualific      | ations                      |                 |           | L     |         |             | and in                       |                    |                | -               | 1            |
|----------|---------------|-----------------------------|-----------------|-----------|-------|---------|-------------|------------------------------|--------------------|----------------|-----------------|--------------|
| My Case: | s (ZQ) My     | Qualification Notifications | Qualifications  |           |       |         |             |                              |                    |                |                 |              |
| Case     | Registration  |                             |                 |           |       |         |             |                              |                    |                |                 |              |
| Му       | Cases         | 🕜 Help                      |                 |           |       |         |             |                              |                    |                |                 |              |
|          |               |                             |                 |           |       |         |             |                              |                    |                |                 |              |
|          |               |                             |                 |           |       |         |             |                              |                    |                |                 |              |
| Му       | Cases         |                             |                 |           |       |         |             |                              |                    |                |                 |              |
| Pr       | int Version   | Export _                    |                 |           |       |         |             |                              |                    |                |                 |              |
|          | Service ID    | Service type description    | 1               | Number    | Year  | Туре    | Applicar    | nt                           | Created On         | Final Decisio  | on Status       |              |
|          | 108380        | Registration Approval R     | equest          |           |       |         | ىة والديكور | مؤسسة الربيع للمقاولات العاه | 11.05.2020 10:19:5 | 2              | Registration Co | ommi         |
|          | 108378        | Primary Registration Ex     | tention Request |           |       |         | ىة والديكور | مؤسسة الربيع للمقاولات العاه | 11.05.2020 07:27:2 | 6              | Coordinator Re  | eview        |
|          | 108365        | Primary Registration Re     | quest           |           |       |         | ىة والديكور | مؤسسة الربيع للمقاولات العاه | 10.05.2020 09:41:0 | 5              | Customer Actio  | on           |
|          |               |                             |                 |           |       |         |             |                              |                    |                |                 |              |
|          |               |                             |                 |           |       |         |             |                              |                    |                |                 |              |
|          |               |                             |                 |           |       |         |             |                              |                    |                |                 |              |
|          | Case Details  | 🔞 😰 Case Documents          | 🔥 Case Noti     | fications | 🔂 Pag | yment R | equests     | Creation date fram           | e: All 🗸           | Case Status: O | pen Cases 🔍     | <b>S</b> ] F |
| Total    | number of cas | ses: 3                      |                 |           |       |         |             |                              |                    |                |                 |              |

A screen will pop up to show all of the documents that are attached to the selected request when it is created where you can upload any file or all of the files.

| ocuments for case with ID 108365       |                      |       |
|----------------------------------------|----------------------|-------|
| Uploaded documents Generated documents |                      |       |
| File Description                       |                      |       |
| Copy of ID                             | 2                    |       |
| Copy of new site plan                  | <b>*</b>             |       |
| Copy of ownership                      | <b>1</b>             |       |
|                                        |                      |       |
|                                        |                      |       |
|                                        | Download all attachm | nents |
|                                        |                      | Close |

• You will be able to view the notifications of the service request by selecting the required request and then clicking on the "Case Notifications" button

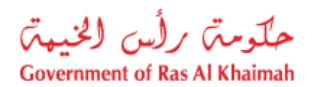

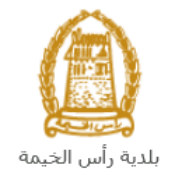

| E-Q<br>My Cases ( | ualifica      | ations<br>Qualification Notifications | Qualifications |           | L    |         |              |                            |                    | -               |                  | 1    |
|-------------------|---------------|---------------------------------------|----------------|-----------|------|---------|--------------|----------------------------|--------------------|-----------------|------------------|------|
| Case R            | legistration  |                                       |                |           |      |         |              |                            |                    |                 |                  |      |
| My                | Cases         | 🕜 Help                                |                |           |      |         |              |                            |                    |                 |                  |      |
|                   |               |                                       |                |           |      |         |              |                            |                    |                 |                  |      |
| My C              | Cases         |                                       |                |           |      |         |              |                            |                    |                 |                  |      |
| Print             | t Version     | Export _                              |                |           |      |         |              |                            |                    |                 |                  |      |
|                   | Service ID    | Service type description              |                | Number    | Year | Туре    | Applican     | t                          | Created On         | Final Decision  | Status           |      |
|                   | 108380        | Registration Approval Re              | equest         |           |      |         | امه والديكور | مؤسسة الربيع للمقاولات الع | 11.05.2020 10:19:5 | 2               | Registration Con | nmi  |
|                   | 108378        | Primary Registration Ext              | ention Request |           |      |         | لمة والديكور | مؤسسة الربيع للمقاولات الع | 11.05.2020 07:27:2 | 6               | Coordinator Rev  | iew  |
|                   | 108365        | Primary Registration Re               | quest          |           |      |         | امة والديكور | مؤسسة الربيع للمقاولات الع | 10.05.2020 09:41:0 | 5               | Customer Action  |      |
|                   |               |                                       |                |           |      |         |              |                            |                    |                 |                  |      |
|                   |               |                                       |                |           |      |         |              |                            |                    |                 |                  |      |
|                   |               |                                       |                |           |      |         |              |                            |                    |                 |                  |      |
| 🥄 C               | Case Details  | 🔁 Case Documents                      | 🖺 Case Notif   | fications | 🔂 Pa | yment R | Requests     | Creation date fram         | e: All 🗸           | Case Status: Op | en Cases 🛛 👻 🧯   | 1) F |
| Total nu          | umber of case | es: 3                                 | <u></u>        | 4         |      |         |              |                            |                    |                 |                  |      |
|                   |               |                                       |                |           |      |         |              |                            |                    |                 |                  |      |

The Notifications screen of the selected request appears as follows:

| E      | -Qualific    | ations                                              | 12            |                    | 1       |      |                              |                    |               |                  |
|--------|--------------|-----------------------------------------------------|---------------|--------------------|---------|------|------------------------------|--------------------|---------------|------------------|
| My Cas | ies (ZQ) M   | y Qualification N                                   | lotifications | Qualifications     |         |      |                              |                    |               |                  |
| Not    | ifications   | s 🕜 Help                                            |               |                    |         |      |                              |                    |               |                  |
| View   | Incations    | /iew] ~                                             | Print Ver     | sion Export        |         |      |                              |                    |               |                  |
|        | Notification | Description                                         | Due Date      | Planned Visit Date | Case ID | Ty.  | Case type text               | Inspection Purpose | Permit Number | Business Partner |
|        | 300093921    | Customer<br>Action<br>Created<br>for Case<br>108365 | 10.05.2020    | 10.05.2020         | 108365  | ZQ01 | Primary Registration Request |                    |               |                  |
|        | 300093920    | Customer<br>Action<br>Created<br>for Case<br>108365 | 10.05.2020    | 10.05.2020         | 108365  | ZQ01 | Primary Registration Request |                    |               |                  |
|        | 300093919    |                                                     | 10.05.2020    | 10.05.2020         | 108365  | ZQ01 | Primary Registration Request |                    |               |                  |
|        |              |                                                     |               |                    |         |      |                              |                    |               |                  |
|        |              |                                                     |               |                    |         |      |                              |                    |               |                  |
| Bac    | k 🔿          |                                                     |               |                    |         |      |                              |                    |               |                  |

Click "Back" to return to the "My Cases" tab.

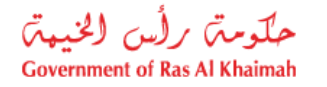

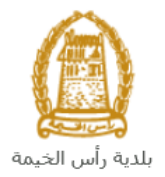

### **Fee Payment**

You need to access the "**My Cases**" tab to pay the request fee immediately after your request is submitted.

To pay the request fee, select the request for which you would like to pay fees (where the application is in the "pending payment") status, then click the "**Payment Requests**" button:

| E-Qualif<br>Cases (ZQ) | Fications<br>My Qualification Notifications | Qualifications |           | L        |         |                                                                         |                     |                 |                   |
|------------------------|---------------------------------------------|----------------|-----------|----------|---------|-------------------------------------------------------------------------|---------------------|-----------------|-------------------|
| Case Registrati        | ion                                         |                |           |          |         |                                                                         |                     |                 |                   |
| My Cases               | S 🕜 Help                                    |                |           |          |         |                                                                         |                     |                 |                   |
|                        |                                             |                |           |          |         |                                                                         |                     |                 |                   |
| My Cases               |                                             |                |           |          |         |                                                                         |                     |                 |                   |
| Print Version          | n Export _                                  |                |           |          |         |                                                                         |                     |                 |                   |
| Service                | ID Service type description                 |                | Number    | Year     | Туре    | Applicant                                                               | Created On          | Final Decision  | Status            |
| 108380                 | Registration Approval Registration          | equest         |           |          |         | مؤسسة الربيع للمقاولات العامة والديكور                                  | 11.05.2020 10:19:52 |                 | Registration Corr |
| 108378                 | Primary Registration Ext                    | ention Request |           |          |         | مؤسسة الربيع للمقاولات العامة والديكور                                  | 11.05.2020 07:27:26 |                 | Coordinator Revi  |
| 108365                 | Primary Registration Re                     | quest          |           |          |         | مؤسسة الربيع للمقاولات العامة والديكور                                  | 10.05.2020 09:41:05 |                 | Customer Action   |
| Case Det               | tails                                       | quest          | fications | ភ្លា Paj | yment R | مۇنىسە الربىغ للىقارلات العامە والدېكور<br>tequests Creation date frame | 10.05.2020 09:41:05 | se Status: Oper | Customer Act      |

The following screen will be displayed to show the amount needed to be paid for the select request.

| My Payments       Pripe         Stilling Documents for case with ID       Print Version       Export _         Print Version       Export _       Case/Request ID       Payment Request Number       To Be Paid       Paid       Due To Pay       Currency         Image: Status       Case/Request ID       Payment Request Number       To Be Paid       Paid       Due To Pay       Currency         Image: Status       Case/Request ID       Payment Request Number       S.000.00       0.00       S.000.00       AED | Y Payments       Payments       Payments         Ing Documents for case with ID       Payment Request Number       To Be Paid       Paid       Due To Pay       Currency         1       Status       Case/Request ID       Payment Request Number       To Be Paid       Paid       Due To Pay       Currency         Image: Payment Request Number       To Be Paid       Paid       Due To Pay       Currency         Image: Payment Request Number       Status       Status       Status       Status       Case/Request ID         Image: Payment Request Number       To Be Paid       Paid       Due To Pay       Currency         Image: Payment Request Number       Status       Status       Status       Status       Status         Image: Payment Request Number       To Be Paid       Paid       Due To Pay       Currency         Image: Payment Request Number       Status       Status       Status       Status       Status         Image: Payment Request Number       Status       Status       Status       Status       Status         Image: Payment Request Number       Status       Status       Status       Status       Status         Image: Payment Request Number       Status       Status       Status       Status       Status </th <th>Case</th> <th>s (ZQ) N</th> <th>ly Qualification Notifications</th> <th>Qualifications</th> <th></th> <th></th> <th></th> <th></th> | Case                   | s (ZQ) N           | ly Qualification Notifications      | Qualifications         |            |      |            |          |
|----------------------------------------------------------------------------------------------------|----------------------------------------------------------------------------------------------------|------------------------|--------------------|-------------------------------------|------------------------|------------|------|------------|----------|
| Status     Case/Request ID     Payment Request Number     To Be Paid     Paid     Due To Pay     Currency       Image: Status     108365     910027435     5,000.00     0.00     5,000.00     AED                                                                                                    | Status     Case/Request ID     Payment Request Number     To Be Paid     Paid     Due To Pay     Currency       Image: Status     108365     910027435     5,000.00     0.00     5,000.00     AED                                                                                                    | ly F<br>illin<br>Print | Paymen<br>ng Docur | ts  Help nents for case with Export | ID                     |            |      |            |          |
| Image: 108365         910027435         5,000.00         0.00         5,000.00         AED                                                                                                    | 910027435         5,000.00         0.00         5,000.00         AED                                                                                                    | ē                      | Status             | Case/Request ID                     | Payment Request Number | To Be Paid | Paid | Due To Pay | Currency |
|                                                                                                    |                                                                                                    |                        | Ð                  | 108365                              | 910027435              | 5,000.00   | 0.00 | 5,000.00   | AED      |
|                                                                                                    |                                                                                                    |                        |                    |                                     |                        |            |      |            |          |

Click on the required payment item and then click on the "**Pay Selected Item**" button to move to the payments channels screen:

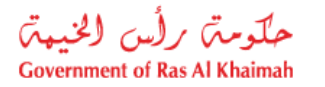

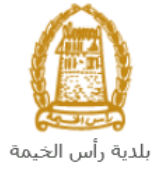

| My cases (ZH)          | My Notification                                                                                |                        |  |  |  |
|------------------------|------------------------------------------------------------------------------------------------|------------------------|--|--|--|
|                        |                                                                                                |                        |  |  |  |
| Payment Ar             | Payment Amount: 5,000.00                                                                       |                        |  |  |  |
| Amount Already F       | Amount Already Payed: 0.00                                                                     |                        |  |  |  |
| * Transaction Ar       | nount 5,000.00                                                                                 | AED                    |  |  |  |
|                        |                                                                                                |                        |  |  |  |
| • E-Dirham             | e-d                                                                                            | الدرهم الإلك<br>lirham |  |  |  |
|                        |                                                                                                |                        |  |  |  |
| O Banks Cards          | VISA                                                                                           | mastercard.            |  |  |  |
| By clicking "Pay"      | a new transaction will                                                                         | be created and you     |  |  |  |
| will be redirected you | will be redirected to Etisalat/e-Dirham payment page, where<br>you can finish the transaction. |                        |  |  |  |
| Pay Cance              | el 🌇 Back                                                                                      |                        |  |  |  |
| VIS.                   | A E9 station                                                                                   |                        |  |  |  |

The system allows you to pay the required amount of money through different channels like the bank cards or the electronic dirham.

Select the required payment channel and click the "**Pay**" button to proceed with the payment process as usual.

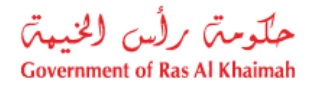

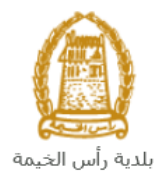

# **Customer Action**

Upon successful submission, the request will be displayed for the Buildings coordinator to review it and take the appropriate action, but if the request requires modifications, then the coordinator will return it to the customer to apply the modification and send it back again for review.

When one of your request is returned to you for modification, you will find it in **"My Notification**" tab. To access **"My Qualification Notification**" tab, follow the <u>same procedure you did to reach "My Cases</u>" <u>tab</u>.

| E      | -Qualificatio      | ons                                    |         |                              |                         |
|--------|--------------------|----------------------------------------|---------|------------------------------|-------------------------|
| My Cas | es (ZQ) My Qual    | ification Notifications Qualifications |         |                              |                         |
|        |                    | 企                                      |         |                              |                         |
| Not    | ifications 🧯       | Help                                   |         |                              |                         |
|        |                    |                                        |         |                              |                         |
| Noti   | ifications         |                                        |         |                              |                         |
| View   | /: [Standard View] | ✓ Print Version Export ∡               |         |                              |                         |
|        | Notification       | Action Description                     | Case ID | Case type text               | Case Status Description |
|        | 300093919          | Upload missing general document        | 108365  | Primary Registration Request | Customer Action         |
|        |                    |                                        |         |                              |                         |
|        |                    |                                        |         |                              |                         |
|        |                    |                                        |         |                              |                         |
|        |                    |                                        |         |                              |                         |
|        |                    |                                        |         |                              |                         |
|        |                    |                                        |         |                              | Notif. timeframe:       |

In "**My Qualification Notification**" tab, you can open the request for modification as in the screen below:

|      | E-Qualific      | ations                      |                |         |                              |                         |
|------|-----------------|-----------------------------|----------------|---------|------------------------------|-------------------------|
| My C | ases (ZQ) My    | Qualification Notifications | Qualifications |         |                              |                         |
| No   | otifications    | Help                        |                |         |                              |                         |
| Vie  | ew: [Standard V | /iew] Verint Ver            | sion Export    |         |                              |                         |
|      | Notification    | Action Description          |                | Case ID | Case type text               | Case Status Description |
|      | 300093919       | Upload missing gene         | eral document  | 108365  | Primary Registration Request | Customer Action         |
|      |                 |                             |                |         |                              |                         |
|      |                 |                             |                |         |                              |                         |
|      |                 |                             |                |         |                              |                         |
|      |                 |                             |                |         |                              |                         |
|      |                 |                             |                |         |                              |                         |
|      |                 |                             |                |         |                              | Notif. timeframe:       |

To modify a request, follow the step below:

1. Click the "**Change**" icon to the right of the required request → the "**Customer Action**" screen pops up as below:

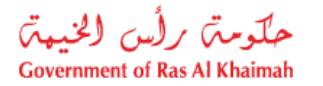

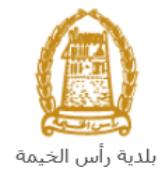

| Notification: 300093919                    | Case ID:                     | 108365                            |                       |
|--------------------------------------------|------------------------------|-----------------------------------|-----------------------|
| Created on: 10.05.2020                     | Case Type:                   | ZQ01 Primary Registration Request |                       |
| Requester: Gincy Anto                      | BusinessPartner:             | 3000113378 Divya Kushalappa       |                       |
| ock Status: 💣                              | Land Parcel ID:<br>Building: |                                   |                       |
| atus details                               |                              |                                   |                       |
| irrent System Status: Open                 |                              |                                   |                       |
| Add attachment 3                           |                              |                                   |                       |
| omments                                    |                              |                                   |                       |
| 2                                          |                              |                                   | Note from Department: |
| indly upload copy of trade license documen | ıt.                          |                                   |                       |
|                                            |                              |                                   |                       |

- 2. Read the notes that are sent to you from the Building coordinator.
- 3. Click on the "Add Attachment" button, the Document Attachment screen will pop up as below:

| Documents management for notification     | n: 300093919    |            |
|-------------------------------------------|-----------------|------------|
| Attachment Details                        |                 |            |
| * Attachment: Choose Files No file chosen |                 |            |
| Clear                                     | Add attachment  |            |
| File Description                          | Mime Type       |            |
| dummy.pdf                                 | application/pdf | <u>*</u>   |
|                                           |                 |            |
|                                           |                 |            |
|                                           |                 |            |
|                                           | Delete Attac    | nment      |
|                                           |                 | Canaal     |
|                                           | 3               | ave Cancel |

- i. Click the "choose files" button and then choose the file to attach.
- ii. Click the "Add Attachment" button to add it to the attachments list

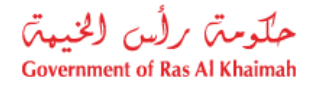

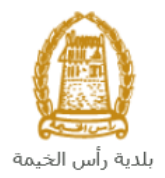

iii. If you want to delete an attachment, select it from the list, then click the "**Delete Attachment**" button.

- 4. Attach the required documents.
- 5. Click the "Save" button, then you will return to the "Customer Action" screen:

| Customer Action 300093919                 |                              |                                   |            |
|-------------------------------------------|------------------------------|-----------------------------------|------------|
| Selected Notification                     |                              |                                   |            |
| Notification: 300093919                   | Case ID:                     | 108365                            |            |
| Created on: 10.05.2020                    | Case Type:                   | ZQ01 Primary Registration Request |            |
| Requester: Gincy Anto                     | BusinessPartner:             | 3000113378 Divya Kushalappa       |            |
| Lock Status: 💣                            | Land Parcel ID:<br>Building: |                                   |            |
| Status details                            |                              |                                   |            |
| Complete Attachments                      |                              |                                   |            |
| Comments                                  |                              |                                   |            |
|                                           |                              | Note from Department:             |            |
| Kindly upload copy of trade license docum | ent.                         |                                   |            |
|                                           |                              | Note from Applicant:              |            |
|                                           |                              | s                                 | ave Cancel |

6. Click "**Complete**" and then "**Save**" to complete your modifications, then the request will be removed from "**My Qualification Notifications**" tab and the request will be submitted again to the Building coordinator for review.

Upon approval, a technical personnel certificate of approval will be issued to the engineer and sent to the applicant's email - the applicant can download an electronic copy of it.